# 在帶有VIC1400的UCSC伺服器上的Windows Server 2019上配置VMQ

| 目錄             |  |  |  |
|----------------|--|--|--|
| <u>簡介</u>      |  |  |  |
| <u>必要條件</u>    |  |  |  |
| <u>需求</u>      |  |  |  |
| <u>採用元件</u>    |  |  |  |
| <u>設定</u>      |  |  |  |
| <u>CIMC</u>    |  |  |  |
| <u>Windows</u> |  |  |  |
| <u>驗證</u>      |  |  |  |
| <u>CIMC</u>    |  |  |  |
| <u>Windows</u> |  |  |  |
| <u>疑難排解</u>    |  |  |  |
| <u>Windows</u> |  |  |  |
| <u>結論</u>      |  |  |  |

# 簡介

本文檔介紹如何在裝有VIC 1400的C系列伺服器上為Windows Server 2019配置並排除VMQ故障。

# 必要條件

需求

本文件沒有特定需求。

採用元件

本文中的資訊係根據以下軟體和硬體版本:

- UCS C220M6
- VIC 1467
- CIMC 4.2(2a)
- Windows Server 2019
- 5.11.14.1 NENIC驅動程式

本文中的資訊是根據特定實驗室環境內的裝置所建立。文中使用到的所有裝置皆從已清除(預設))的組態來啟動。如果您的網路運作中,請確保您瞭解任何指令可能造成的影響。

# 設定

### CIMC

在Cisco Integrated Management Controller (CIMC)中,首先導航到網路>介面卡卡MLOM (1) > vNIC (2),然後選擇您要配置的虛擬網路介面卡(vNIC) (3)。

|                   | 😔 🛗 Cisco Integrated Manag             | ement Controller   |               |               |                         |      |            |
|-------------------|----------------------------------------|--------------------|---------------|---------------|-------------------------|------|------------|
|                   | ▲ / / Adapter Card MLOM / vNICs        | *                  |               |               |                         |      |            |
| Chassis •         | General External Ethernet Interfaces 2 | NICs vHBAs         |               |               |                         |      |            |
| Compute           | + vNICs                                | ✓ vNIC Properties  |               |               |                         |      |            |
| Networking •      | eth1                                   | ▼ General          |               |               |                         |      |            |
| Adapter Card MLOM | eth2                                   | Name:              |               |               | Rate Limit:             | OFF  |            |
|                   | eth3                                   | CDN:               | VIC-MLOM-eth0 |               |                         | 0    | 0          |
| Storage •         |                                        | MTU:               | 1500          | (1500 - 9000) | Channel Number:         |      | (1 - 1000) |
| Admin             |                                        | Uplink Port:       | 0 *           |               | PCI Link:               | 0    | (0 - 1)    |
| 250(1)(1)         |                                        | MAC Address:       | O Auto        |               | Enable NVGRE:           |      |            |
|                   |                                        |                    | •             |               | Enable VXLAN:           |      |            |
|                   |                                        | Class of Service:  | 0             | (0-6)         | Advanced Filter:        |      |            |
|                   |                                        | Trust Host CoS:    |               |               | Port Profile:           | N/A. |            |
|                   |                                        | PCI Order:         | 0             | (0 - 5)       | Enable PXE Boot:        |      |            |
|                   |                                        | Default VLAN:      | None          |               | Enable VMQ:             | ¥    |            |
|                   |                                        |                    | 0             | 0             | Enable Multi Queue:     |      |            |
|                   |                                        | VLAN Mode:         | Trunk 🔻       |               | No. of Sub vNICs:       | 64   | (1-64)     |
|                   |                                        |                    |               |               | Enable aRFS:            |      |            |
|                   |                                        |                    |               |               | Enable Uplink Failover: |      |            |
|                   |                                        |                    |               |               | Failback Timeout:       |      | (0 - 600)  |
|                   |                                        | Ethernet Interrupt |               |               |                         |      |            |
|                   |                                        |                    |               |               |                         |      |            |

使用CIMC定位vNIC

#### 在此之後,請確保選中Enable VMQ框(4)。

| E "Cisco Integrated Man              | agement Controller           |               |               |                                                  |         |            |
|--------------------------------------|------------------------------|---------------|---------------|--------------------------------------------------|---------|------------|
| / / Adapter Card MLOM / vNIC         | Cs 🖈                         |               |               |                                                  |         |            |
| General External Ethernet Interfaces | vNICs vHBAs                  |               |               |                                                  |         |            |
| ▼ vNICs<br>eth0                      | vNIC Properties              |               |               |                                                  |         |            |
| eth1<br>eth2<br>eth3                 | Name                         |               |               | Rate Limit:                                      | OFF OFF |            |
| No 10                                | CDN:<br>MTU:                 | VIC-MLOM-eth0 | (1500 - 9000) | Channel Number:                                  | N/A     | (1 - 1000) |
|                                      | Uplink Port:<br>MAC Address: | Auto          |               | PCI Link:<br>Enable NVGRE:<br>Enable VXLAN:      |         | (0 - 1)    |
|                                      | Class of Service:            |               | (0-6)         | Geneve Offload:<br>Advanced Filter:              | 0       |            |
|                                      | PCI Order:<br>Default VLAN   | 0 None        | (0 - 5)       | Port Profile:<br>Enable PXE Boot:<br>Enable VMQ: |         |            |
|                                      | VLAN Mode                    | O<br>Trunk    | 0             | Enable Multi Queue:<br>No. of Sub vNICs:         | 64      | (1 - 64)   |
|                                      |                              |               |               | Enable aRFS:<br>Enable Uplink Failover:          |         |            |
|                                      | Ethernet Interrupt           |               |               | Paidack timeout;                                 |         | ] (0-000)  |

從vNIC啟用VMQ

接下來是佇列結構定義。從CIMC角度看,隊列結構由四個主要元件組成:乙太網中斷、乙太網接收 隊列(Rx隊列)、乙太網傳輸隊列(Tx隊列)和完成隊列(CQ)。

這是VIC 1400系列的白皮書,其中概述了隊列結構的計算。建議您通讀此內容,以更好地瞭解這些 計算是如何進行的。

乙太網交換矩陣中的Cisco UCS VIC 1400系列最佳實踐白皮書

不過,最重要的考量因素是:

- TX隊列=子vNIC或vPort
- RX隊列= 8\*(Tx隊列)
- CQ = TX + RX
- 中斷=最大值(RX隊列或至少2xCPU+ 4)

有一個值尚未計算,必須先決定該值才能完成計算。即子vNIC或vPort。本實驗使用4個虛擬機器 ,對應於4vPort。因此:

- TX隊列= 4
- RX隊列= 8 \* (4) = 32
- CQ = 4 + 32 = 36
- ●中斷=最大值(32或至少2x2+4=8(當大於8時使用32))

計算得到隊列引數後,向下滾動vNIC頁面,在Ethernet Interrupt (1)欄位中輸入中斷值,在Ethernet Receive Queue (2)欄位、Ethernet Transmit Queue (3)和Completion Queue (4)欄位中輸入RX隊列 值。

| Jeneral | External Ethernet Interfaces | vNICs vHBAs       |         |             |                    |               |              |             |           |  |
|---------|------------------------------|-------------------|---------|-------------|--------------------|---------------|--------------|-------------|-----------|--|
|         |                              |                   | ·       |             |                    |               |              |             |           |  |
|         |                              | Default VLAN:     | None    |             |                    | Enable VMQ:   | $\checkmark$ |             |           |  |
| eth0    |                              |                   | 0       | 0           | Enable             | Multi Queue:  |              |             |           |  |
| eth1    |                              | VLAN Mode:        | Trunk 🔻 |             | No. c              | of Sub vNICs: | 64           |             | 1 - 64)   |  |
| eth2    |                              |                   |         |             | Earth II.          | Enable aRFS:  |              |             |           |  |
| eth3    |                              |                   |         |             | Enable Up<br>Failb | ack Timeout:  |              |             | (0 - 600) |  |
|         | • Ethern                     | et Interrupt      |         |             |                    |               |              |             |           |  |
|         |                              | Interrupt Count:  | 32      | (1 - 1024)  | Coalescing Time:   | 125           |              | (0-65535us) |           |  |
|         |                              | Interrupt Mode:   | MStx 👻  |             | Coalescing Type:   | MN            | •            |             |           |  |
|         | ✓ Ethern                     | et Receive Queue  |         |             |                    |               |              |             |           |  |
|         |                              | 2 Count:          | 32      | (1 - 256)   |                    |               |              |             |           |  |
|         |                              | Ring Size:        | 512     | (64 - 4096) |                    |               |              |             |           |  |
|         | - Ethern                     | et Transmit Queue |         |             |                    |               |              |             |           |  |
|         |                              | 3 Count:          | 4       | (1 - 256)   |                    |               |              |             |           |  |
|         |                              | Ring Size:        | 256     | (64 - 4096) |                    |               |              |             |           |  |
|         | - Compl                      | etion Queue       |         |             |                    |               |              |             |           |  |
|         |                              | 4 Count:          | 36      | (1 - 512)   |                    |               |              |             |           |  |
|         |                              | Ring Size:        | 1       |             |                    |               |              |             |           |  |
|         | Multi Q                      | ueue              |         |             |                    |               |              |             |           |  |
|         | RoCE P                       | roperties         |         |             |                    |               |              |             |           |  |
|         | TCP Of                       | fload             |         |             |                    |               |              |             |           |  |

這是虛擬機器多隊列(VMQ)配置中最重要的部分,就像隊列結構計算錯誤一樣,VMQ在Windows中 無法工作。

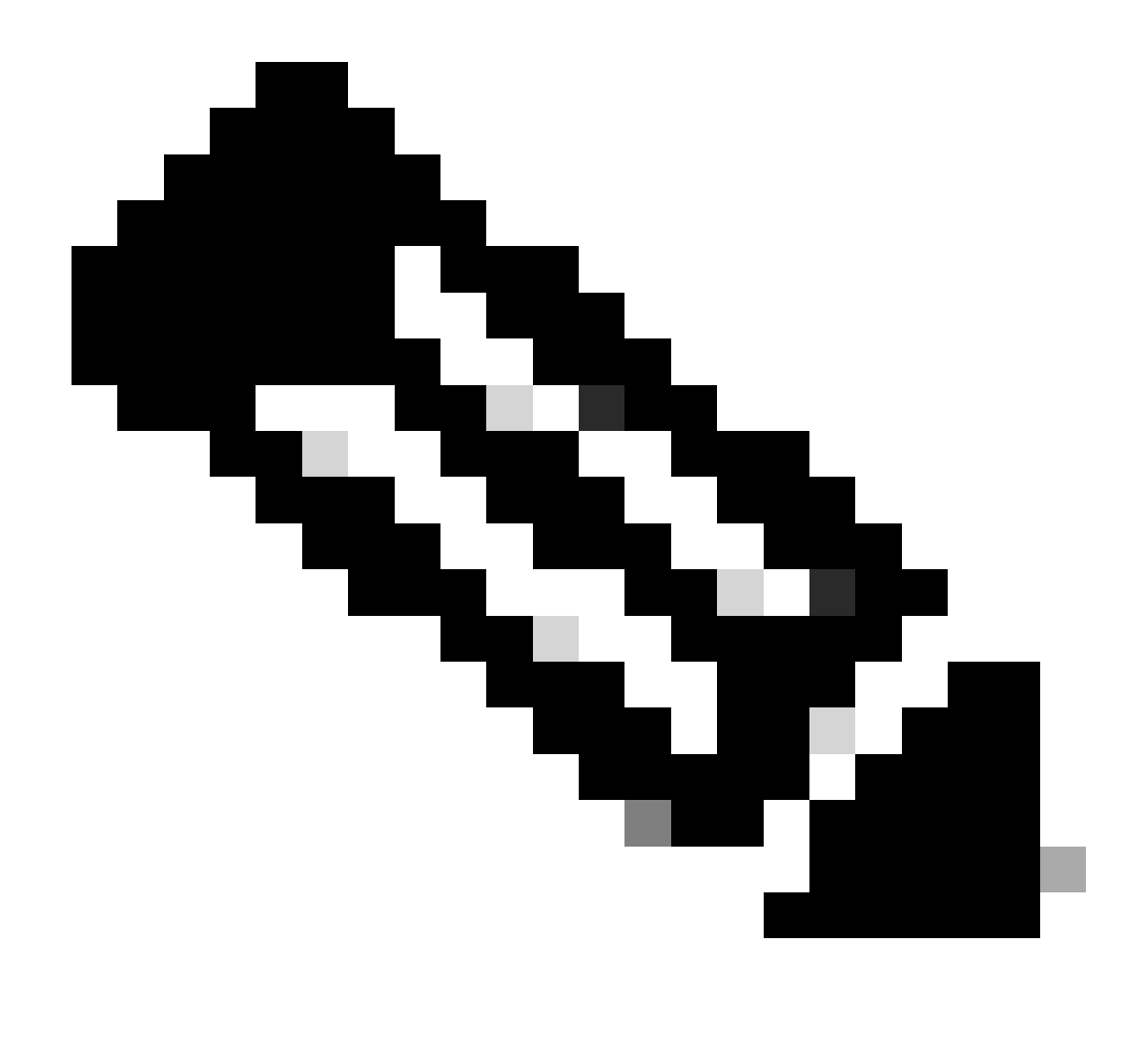

注意:如果您在Windows中使用帶有成組NIC的vSwitch,則必須在CIMC中以相同方式配置 所有vNIC。

#### Windows

在WIndows Server中,您需要驗證所需虛擬機器上是否啟用了VMQ。在大多數情況下,預設情況 下啟用VMQ,但您必須進行驗證。

要確保VMQ已啟用,請按Windows鍵並搜尋Hyper-V Manager。

進入Hyper-V Manager後,左側按一下本地主機(1),然後按一下右鍵要驗證VMQ已啟用的虛擬機器 (2),然後按一下設定(3)。

| Hyper-V Manager | Virtual Mac                                                                                     | -                                      |                                |                         |                                                       |                     |             | Actions                                                                                                    |   |  |
|-----------------|-------------------------------------------------------------------------------------------------|----------------------------------------|--------------------------------|-------------------------|-------------------------------------------------------|---------------------|-------------|----------------------------------------------------------------------------------------------------|---|--|
| WIN-49K339FH03D | Virtual Machines Name Contos2 new4 New Virtual Machine oni Connect Checkpe Shut Down Save Pause |                                        | State<br>Off<br>Off<br>Running | CPU Usept<br>01.<br>02. | 2PU Usage Assigned Memory<br>75 4096 MB<br>76 4096 MB |                     | Status<br>> | WIN-49KS59FHO3D<br>New<br>hew<br>hew<br>Hyper-V Settings<br>Virtual Switch Man<br>Virtual Switch Man<br>Stop Service<br>Remove Server<br>Refresh<br>View | • |  |
|                 | abunut                                                                                          | Checkpoint<br>Move<br>Export<br>Rename | ation_                         |                         |                                                       |                     |             | Help<br>ubunut<br>Connect<br>Settings<br>Turn Off                                                                                                    |   |  |
|                 | Adapt<br>Network Ad                                                                             | Help<br>apter Dynamic M                | SETow                          |                         | IP Addresses                                          | Skatus<br>OK (VMQ a | ctive)      | <ul> <li>Shut Down</li> <li>Save</li> <li>Pause</li> <li>Reset</li> <li>Checkpoint</li> </ul>                                                            |   |  |

進入設定後,導航至網路介面卡(1)並展開。展開後,按一下Hardware Acceleration(2)。最後,驗證 Enable Virtual Machine Queue框是否已選中(3)。

在此處時,您還需要驗證是否未選中「Enable SR-IOV」(4)。

| ibunut                     | ~ |          | 0                                             |                                       |                                    |                                        |                   |
|----------------------------|---|----------|-----------------------------------------------|---------------------------------------|------------------------------------|----------------------------------------|-------------------|
| Hardware                   | ~ | Hardw    | are Acceleration -                            |                                       |                                    |                                        |                   |
| Add Hardware               |   | Const    | antonion tarks                                | int on he offer                       | adad to a aboat                    | al anti-order adapt                    | here              |
| BIOS                       |   | - 4,4531 | Filenana y asso i                             | THE CALL OF CLICK                     | NOTION OF A DATABASE               | an neonais, adap                       | - 100 -           |
| Doot from CD               |   | Virtus   | al machine queue                              |                                       |                                    |                                        |                   |
| Key Storage Drive disabled |   | Virts    | ual machine queue (                           | VMQ) requires a                       | physical network                   | k adapter that s                       | upports           |
| Memory                     |   | 0        | reasure.                                      |                                       |                                    |                                        |                   |
| 4096 MB                    |   | <b>℃</b> | Enable virtual mach                           | ne queue                              |                                    |                                        |                   |
| E Processor                |   |          |                                               |                                       |                                    |                                        |                   |
| HE I WITLE processor       |   | Psec     | c task offloading                             |                                       |                                    |                                        |                   |
| IDE Controller 0           |   | Sup      | port from a physical<br>uned to offload IPort | network adapte<br>c tasks.            | r and the guest                    | operating system                       | m is              |
| ubunut.vhdx                |   |          |                                               |                                       |                                    |                                        |                   |
| E IDE Controller 1         |   | Whe      | en sufficient hardwa<br>not officiaded and a  | re resources are<br>we handled in sol | not available, t<br>fware by the o | the security asso<br>uest operation si | clations<br>estem |
| OVD Drive                  |   |          | Easthin Whees back of                         | file admin                            | marely on y                        | and show many at                       | a second          |
| Physical drive D:          |   |          | Enable Preciable o                            | moating                               |                                    |                                        |                   |
| SCSI Controller            |   | Sele     | ect the maximum nur                           | nber of offloader                     | d security assoc                   | lations from a ra                      | nge of 1 to       |
| Network Adapter            |   | 409      | 6.                                            |                                       |                                    |                                        |                   |
|                            | _ | Max      | dmum number:                                  | 512                                   | Offloaded SA                       |                                        |                   |
| Z nationale Acceleration   |   | _        |                                               |                                       |                                    |                                        |                   |
| E CON 1                    |   | Single   | e-root I/O virtualiza                         | tion                                  |                                    |                                        |                   |
| None                       |   | Sing     | de-root I/O virtualiz                         | ation (SR-IOV) re                     | quires specific h                  | hardware. It also                      | might             |
| COM 2                      |   | requ     | uire drivers to be ins                        | stalled in the gue                    | st operating sys                   | nem.                                   |                   |
| None                       |   | Whe      | en sufficient hardwa                          | re resources are                      | not available, r                   | network connecti                       | vity is           |
| Diskette Drive             |   | prov     | vided through the vi                          | rtual switch.                         |                                    |                                        |                   |
| None                       |   | 40       | Enable SR-10V                                 |                                       |                                    |                                        |                   |
| R Name                     |   |          |                                               |                                       |                                    |                                        |                   |
| ubunut                     |   |          |                                               |                                       |                                    |                                        |                   |
| Integration Services       |   |          |                                               |                                       |                                    |                                        |                   |
| Some services offered      |   |          |                                               |                                       |                                    |                                        |                   |
| Checkpoints                |   |          |                                               |                                       |                                    |                                        |                   |
| Production                 | v |          |                                               |                                       |                                    | and in case of the                     | Contra            |

接下來,請確認已在使用中的虛擬交換器上停用Microsoft Windows Platform Filtering。為此,請導 航到Hyper-V管理器,然後按一下虛擬交換機管理器(1)。

| Hyper-V Manager | Virtual Machines                                             |                                              |                     |                            |                      |             | Actions                                                                                                    |   |
|-----------------|--------------------------------------------------------------|----------------------------------------------|---------------------|----------------------------|----------------------|-------------|----------------------------------------------------------------------------------------------------|---|
| WIN-49KS59FHO3D | Name centos2 new4 New Vitual Machine smol vburut Checkpoints | State<br>Off<br>Off<br>Off<br>Running<br>Off | CPU Usage<br>0%     | Assigned Memory<br>4096 MB | Uptime<br>1.16:11:59 | Status<br>> | WIN-49KS59FH03D<br>New<br>Hyper-V Settings<br>Virtual Switch Manage<br>Virtual SAN Manager<br>Edit Disk<br>Inspect Disk<br>Stop Service                                                                                                    | • |
|                 |                                                              | The select                                   | ted virtual machine | has no checkpoints.        |                      |             | Refresh     View     Help     ubunut     Connect     Settings                                                                                                    | • |
|                 | ubunut                                                       |                                              |                     |                            |                      |             | G Start                                                                                                    |   |
|                 | Adapter<br>Network: Adapter (Dynamic                         | Connection<br>M SETpw                        |                     | IP Addresses               | Status               |             | Checkpoint Move Checkpoint Move Export Export Checkpoint Checkpoint Checkpo |   |
|                 |                                                              |                                              |                     |                            |                      | Activatel   | A Manager Replication                                                                                                    |   |

從此處展開您正在使用的交換機(1),然後按一下Extensions(2)。然後,取消選中Microsoft Windows Platform Filtering(3)。 Virtual Switch Manager for WIN-49KS59FHO3D X Xirtual Switches Wrtual Switch Extensions -2 New virtual network switch Switch extensions: 🖻 🚜 SETsw Cisco VIC Ethernet Interface #5 Name Type 2.4. Extensions Microsoft Windows Filtering Platform Filter 3 🗄 🚜 New Virtual Switch Microsoft NDIS Capture Monitoring Cisco VIC Ethernet Interface #7 🗄 🚣 SETswitch **Cisco VIC Ethernet Interface** Global Network Settings MAC Address Range 00-03-00-40-07-08-08-08-08-4... Details for selected extension: WFP vSwitch Extension LightWeight Filter for Hyper-V Virtual Switch Filtering in. Company: Microsoft R Version: 10.0.17763.1554 Activate Windows Cancel OK.

停用Microsoft Windows篩選平台

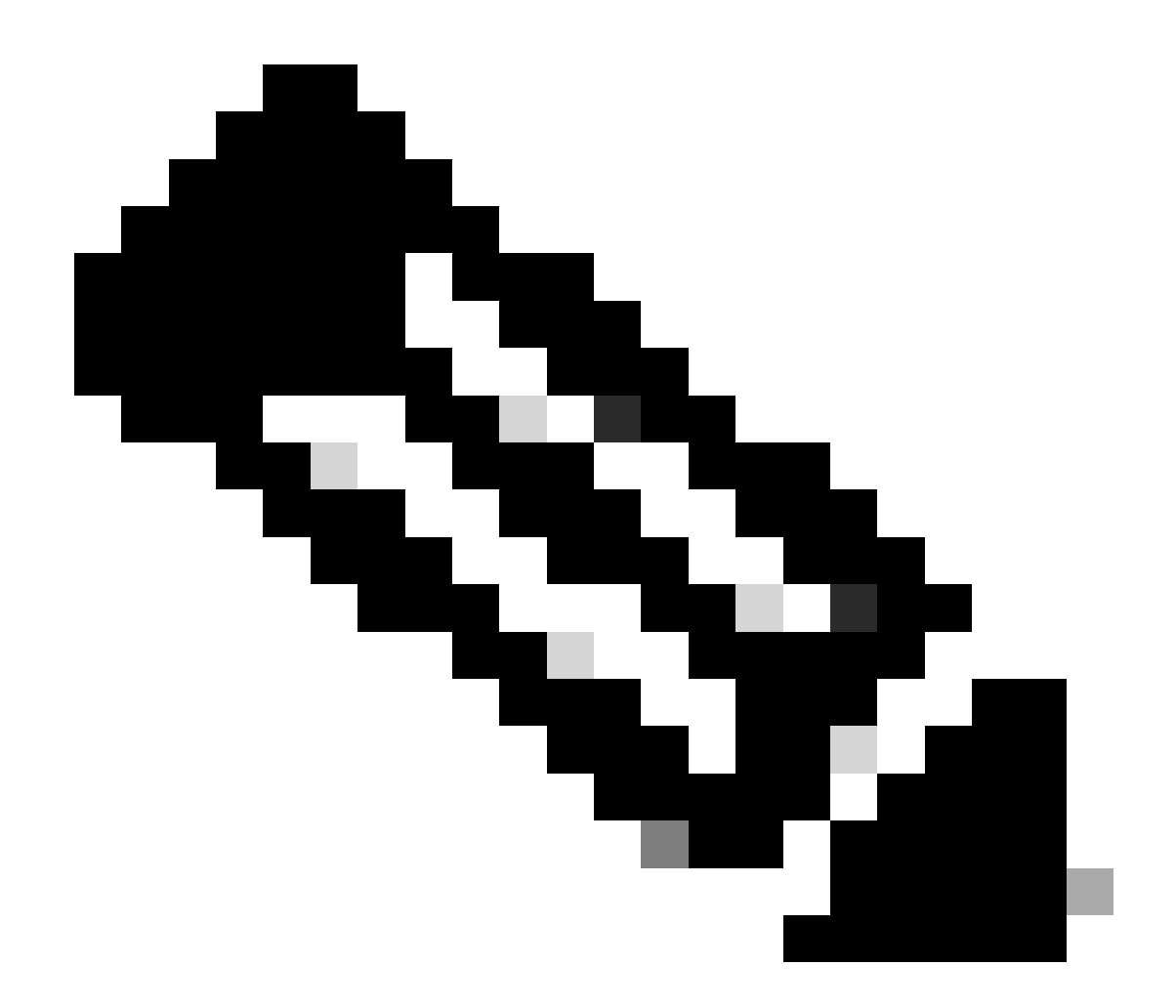

注意:如果您在Windows中使用帶有成組NIC的vSwitch,則必須在CIMC中以相同方式配置 所有vNIC。

此外,請確定每個您要啟用VMQ的介面都啟用接收端調整(RSS)。為此,請按Windows鍵並搜尋「 Device Manager」。

在裝置管理器中,找到網路介面卡(1),並為要啟用VMQ的介面選擇屬性(2)。

| Hyper-V Ma  | nager      |                                 |                                            |           |             |          |         |  |      |       |           |        |           | 0         | $\sim$ |
|-------------|------------|---------------------------------|--------------------------------------------|-----------|-------------|----------|---------|--|------|-------|-----------|--------|-----------|-----------|--------|
| File Action | View       | Help                            | Hyper-V Set                                | lings for | WIN-89KS    | 39FH030  |         |  |      |       |           |        | ×         |           |        |
| 🔶 🄶 🙇 🛔     | <u>A</u> 0 | evice Manager                   |                                            |           |             |          |         |  |      | -     |           | х      |           |           |        |
| 🔛 Hyper-V M | File       | Action View                     | Help                                       |           |             |          |         |  |      |       |           |        | _         |           |        |
| WIN-49      | (a, a)     |                                 | 2 🖂 🖳 🛯                                    | X®        | 0           |          |         |  |      |       |           |        |           | 3D        |        |
|             | $\sim 3$   | WIN-496559FH                    | 010                                        |           |             |          |         |  |      |       |           |        |           |           | Ŀ.     |
|             | 3          | 🛄 Computer                      |                                            |           |             |          |         |  |      |       |           |        | 98        | al Machin |        |
|             | >          | <ul> <li>Disk drives</li> </ul> |                                            |           |             |          |         |  |      |       |           |        |           | tings     |        |
|             | 2          | Display ada                     | pters<br>M. drivers                        |           |             |          |         |  |      |       |           |        |           | th Manag  | a      |
|             | 5          | Human Inte                      | oface Devices                              |           |             |          |         |  |      |       |           |        |           | Manager   |        |
|             | >          | 📹 IDE ATA/AT                    | API controllers                            |           |             |          |         |  |      |       |           |        |           |           |        |
|             | 2          | Keyboards Monormal et al.       | they exclusion dani                        |           |             |          |         |  |      |       |           |        |           |           |        |
|             | 3          | Monitors                        | out bound of a                             | (m)       |             |          |         |  |      |       |           |        |           | <u> </u>  |        |
|             | 1          | 🖉 Network ad                    | apters                                     |           |             |          |         |  |      |       |           |        |           |           |        |
|             | 1          | Cisco VI                        | C Ethernet Interfa                         | a B       | Undate d    | biowr    |         |  |      |       |           |        |           | 10        |        |
|             |            | Cisco Vi                        | C Ethernet Interfa-                        |           | Disable d   | levice   |         |  |      |       |           |        |           |           |        |
|             |            | Cisco VI                        | C Ethernet Interfa                         | ce i      | Uninstall   | device   |         |  |      |       |           |        |           |           |        |
|             |            | 🖉 Hyper-V                       | Virtual Ethernet J                         | de        | Course days |          | -       |  |      |       |           |        |           |           |        |
|             |            | 😅 Hyper-V                       | / Virtual Ethernet /<br>Ethernet Controlle |           | beam for    | hardware | changes |  |      |       |           |        |           |           |        |
|             |            | 🖉 Intel(R)                      | Ethernet Controlle                         | a 2       | Properti    | es.      |         |  |      |       |           |        |           |           |        |
|             |            | 💇 WAN M                         | iniport (GRE)                              |           |             |          |         |  |      |       |           |        |           |           |        |
|             |            | WAN M                           | iniport (IKEv2)                            |           |             |          |         |  |      |       |           |        |           |           |        |
|             |            | WAN M                           | iniport (Pv6)                              |           |             |          |         |  |      |       |           |        |           |           |        |
|             |            | 🥏 WAN M                         | iniport (L2TP)                             |           |             |          |         |  |      |       |           |        |           |           |        |
|             |            | 🖉 WAN M                         | iniport (Network I                         | Apriltor) | )           |          |         |  |      |       |           | ~      |           |           |        |
|             |            | No. Walder Ma                   | and the second second second second        |           |             |          |         |  |      |       |           |        |           |           |        |
|             |            |                                 |                                            |           |             |          |         |  |      |       |           | _      | 4         |           |        |
|             |            |                                 |                                            |           |             |          |         |  |      |       |           |        |           | ration    |        |
|             |            |                                 |                                            |           |             |          |         |  | ox 🛛 | Carr  | Mate      | WING N | IOWS.     |           |        |
|             |            |                                 |                                            |           |             |          |         |  |      | 0.011 | a percent | 95.003 | NORMARK V | noows     |        |
|             |            |                                 |                                            |           |             |          |         |  |      |       |           |        |           |           |        |

導覽至Advanced (1),然後向下捲動以找到Receive Side Scaling (2),並確保其為Enabled (3)。

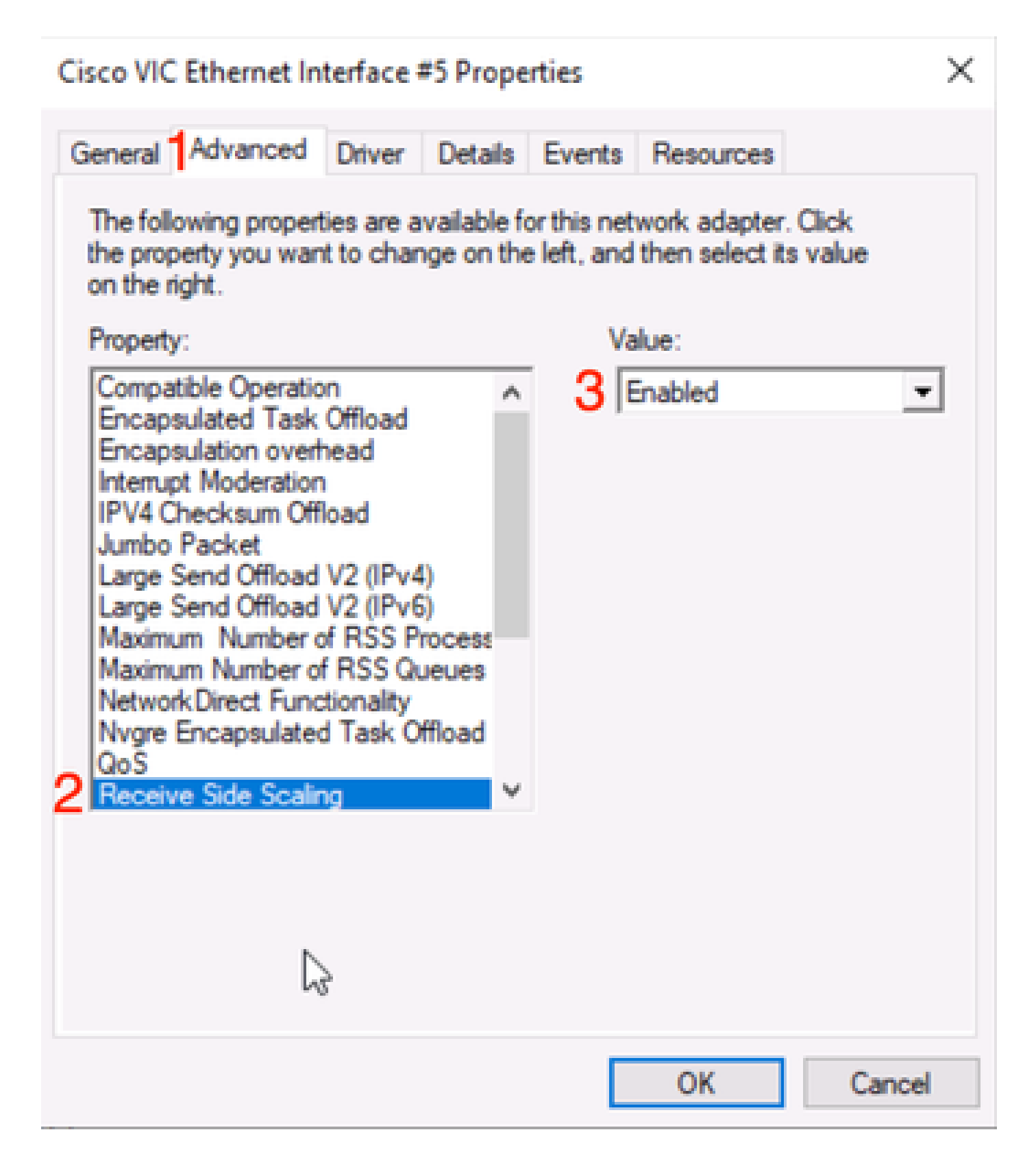

驗證

CIMC

從CIMC的角度無法進行驗證。

Windows

檢查VMQ是否處於活動狀態的第一個位置是在Hyper-V管理器中的Windows中。

打開Hyper-V Manage,然後按一下要驗證的虛擬機器。然後按一下底部的Networking(1)。在狀態 (2)下,可以看到「正常」(VMQ活動)。

| er-v Manager    | Virtual Machines                                                           | Actions                               |                 |                            |                          |             |                                                                                                    |   |
|-----------------|----------------------------------------------------------------------------|---------------------------------------|-----------------|----------------------------|--------------------------|-------------|----------------------------------------------------------------------------------------------------|---|
| WIN-49K559FHO3D | Vartual Machines Name Certos2 New Virtual Machine Secol Ubunut Checkpoints | State<br>Off<br>Off<br>Running<br>Off | CPU Usage<br>0% | Assigned Memory<br>4006 MB | Uptime<br>2.15:37:56     | Status<br>> | WIN-49KS99FHO3D New Import Virtual Mac Hyper-V Settings Virtual Switch Man Kittual SAN Manag Kittual SAN Manag Kittual S | • |
|                 | smol<br>Adapter<br>Network Adapter (Dynamic                                | Connection<br>M SETsw                 |                 | IP Addresses               | 2<br>Status<br>OK (VMQ a | ative)      |                                                                                                    | • |

驗證VMQ在Windows中是否處於活動狀態

如果只在狀態下看到確定而未看到確定(VMQ活動),則表示未成功配置VMQ且VMQ不工作。

驗證VMQ是否處於活動狀態的下一個位置是Powershell。按Windows鍵並搜尋Powershell,然後運行以下命令:

Get-NetAdapterVmqQueue

Get-vm | get-vmnetworkadapter | 選擇vmname、vmqusage

Administrator: Windows PowerShell

| ~                              |             |            |                    |        |           |                |  |
|--------------------------------|-------------|------------|--------------------|--------|-----------|----------------|--|
| lame                           |             | QueueID    | MacAddress         | VlanID | Processor | VmFriendlyName |  |
|                                |             |            |                    |        |           |                |  |
| /IC-MLOM-eth0 2                | 1           | 2          |                    | 10     | 0:14      |                |  |
| /IC-MLOM-eth2 2                |             | 1          |                    |        | 0:12      |                |  |
|                                |             |            |                    |        |           |                |  |
| <pre>PS C:\Users\Adminis</pre> | trator> get | t-vm   get | t-vmnetworkadapter | select | vmname, v | /mqusage       |  |
| //Wame                         | VmqUsage    |            |                    |        |           |                |  |
|                                |             |            |                    |        |           |                |  |
| entos2                         | 0           | ~          |                    |        |           |                |  |
| New Virtual Machine            | 9           | 2          |                    |        |           |                |  |
| iew4                           | 0           |            |                    |        |           |                |  |
| mol                            | 1           |            |                    |        |           |                |  |
| ibunut                         | 0           |            |                    |        |           |                |  |
|                                |             |            |                    |        |           |                |  |
| S C:\Users\Adminis             | tratory     |            |                    |        |           |                |  |
|                                |             |            |                    |        |           |                |  |

×

透過Powershell驗證VMQ是否處於活動狀態

在輸出中需要查詢兩件事。首先,確保在QueueID (1)下使用多個隊列。當您看到隊列ID為1和2時 ,表示VMQ正在工作。

第二,驗證VmqUsage (2)是否大於0。只要該值大於0,就表示VMQ正在使用。

## 疑難排解

#### Windows

首先,檢查CIMC是否向Windows Server提供VMQ。按Windows鍵並搜尋Powershell,然後輸入以 下命令:

Get-NetAdapterVmq

| PS C:\Users\Administrator> | Get-NetAdapterVmq                 |         |                  |               |                           |
|----------------------------|-----------------------------------|---------|------------------|---------------|---------------------------|
| Name                       | InterfaceDescription              | Enabled | BaseVmqProcessor | MaxProcessors | NumberOfReceive<br>Queues |
|                            |                                   |         |                  |               |                           |
| VIC-MLOM-eth0 2            | Cisco VIC Ethernet Interface #5   | True    | 0:2              | 16            | 64                        |
| VIC-MLOM-eth3 2            | Cisco VIC Ethernet Interface #8   | False   | 0:0              | 8             | 0                         |
| Onboard LAN2               | Intel(R) Ethernet Controller#2    | False   | 0:0              | 16            | 0                         |
| VIC-MLOM-eth2 2            | Cisco VIC Ethernet Interface #7   | True    | 0:2              | 6             | 64                        |
| VIC-MLOM-eth1 2            | Cisco VIC Ethernet Interface #6   | True    | 0:58             | 16            | 64                        |
| Onboard LAN1               | Intel(R) Ethernet Controller X550 | False   | 0:0              | 16            | 0                         |

然後,您要檢查Enabled列。如果VMQ顯示為已停用,則意味著在硬體級別上未啟用VMQ。導航到 CIMC中的vNIC配置並確保啟用VMQ。

如果VMQ顯示已啟用,但在Hyper-V Manager的「網路」頁籤下,您看到狀態為「正常」,則可能 是VMQ隊列引數配置不正確。再次執行計算並更新引數。

| 🔢 Hyper-V Manager | Matural Marchines                  |                                                           |           |                            |          | Actions                                                                                                    |     |  |
|-------------------|------------------------------------|-----------------------------------------------------------|-----------|----------------------------|----------|----------------------------------------------------------------------------------------------------|-----|--|
| WIN-49KS59FHO3D   | Name                               | Chate                                                     | COLLUNADA | Arringed Mamon             | Hotima   | WIN-49KS59FHO3D                                                                                                    | • ^ |  |
|                   |                                    | State<br>Off<br>Off<br>Running<br>Off<br>The selected vit | 0%        | Assigned Memory<br>4096 MB | 00:01:36 | New           New           Import Virtual Mac           Hyper-V Settings           Virtual Switch Man           Virtual SAN Manag           Edit Disk           Inspect Disk           Stop Service           Remove Server           Refresh           View           Help |     |  |
|                   |                                    |                                                           |           |                            |          |                                                                                                    |     |  |
|                   |                                    |                                                           |           |                            |          | Connect                                                                                                    |     |  |
|                   | smol                               |                                                           |           |                            | _        | Settings                                                                                                    |     |  |
|                   | Adapter<br>Network Adapter (Dynami | Connection<br>SETsw                                       | IP A      | Schresses S                | tatus (  | Turn Off     Shut Down     Save                                                                                                    |     |  |
|                   |                                    |                                                           |           |                            |          | II Pause<br>I> Reset                                                                                                    |     |  |
|                   |                                    |                                                           |           |                            |          | 🔂 Checkpoint                                                                                                    |     |  |
|                   | Summary Memory Netwo               | rking Replication                                         |           |                            |          | Hove                                                                                                    |     |  |

VMQ在Windows中處於非活動狀態

以下是錯誤的VMQ隊列配置的示例。(仍基於4台虛擬機器):

Ethernet Interrupt

|   | Interrupt Count:        | 16     | (1 - 1024)  |
|---|-------------------------|--------|-------------|
|   | Interrupt Mode:         | MSIx 🔻 |             |
| Ŧ | Ethernet Receive Queue  |        |             |
|   | Count:                  | 4      | (1 - 256)   |
|   | Ring Size:              | 512    | (64 - 4096) |
| • | Ethernet Transmit Queue |        |             |
|   | Count:                  | 4      | (1 - 256)   |
|   | Ring Size:              | 256    | (64 - 4096) |
| • | Completion Queue        |        |             |
|   | Count:                  | 8      | (1 - 512)   |
|   | Ring Size:              | 1      |             |
|   |                         |        |             |

以下是此組態的問題:

● TX隊列= 4以正確號碼開頭

● RX隊列= 8 \* (4) != 4錯誤計算

● CQ = 4 + 4 = 8當數學簽出時,會進行垃圾輸入/垃圾輸出。由於RX隊列計算不正確,CQ值不正 確。

● 中斷=最大值(RX隊列或至少2xCPU+ 4) 輸入的值16不等於RX隊列或(2x2cpu +4)。

若要更正此問題,您需要修正RX佇列計算,其值為32。然後可以計算正確的CQ和中斷計數。

### 結論

正確配置VMQ可能會令人沮喪且困難。您必須確保CIMC中正確配置了VMQ隊列結構。

#### 關於此翻譯

思科已使用電腦和人工技術翻譯本文件,讓全世界的使用者能夠以自己的語言理解支援內容。請注 意,即使是最佳機器翻譯,也不如專業譯者翻譯的內容準確。Cisco Systems, Inc. 對這些翻譯的準 確度概不負責,並建議一律查看原始英文文件(提供連結)。